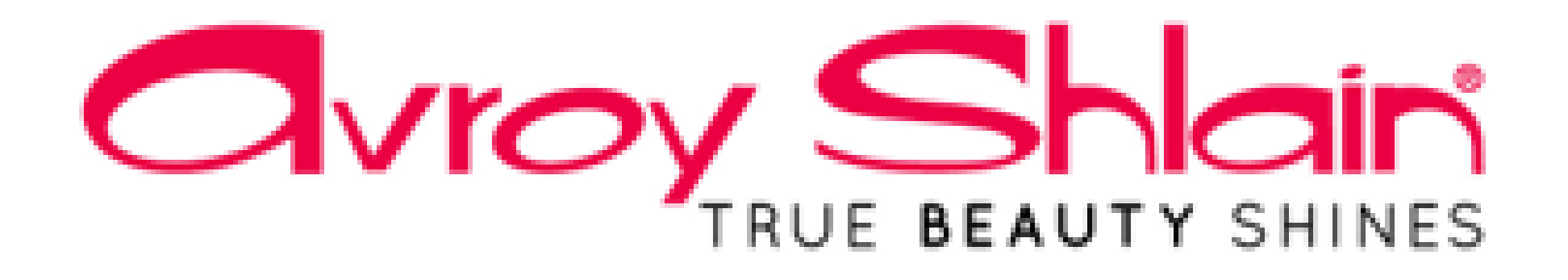

# How to view your Applied Payments on Netsuite

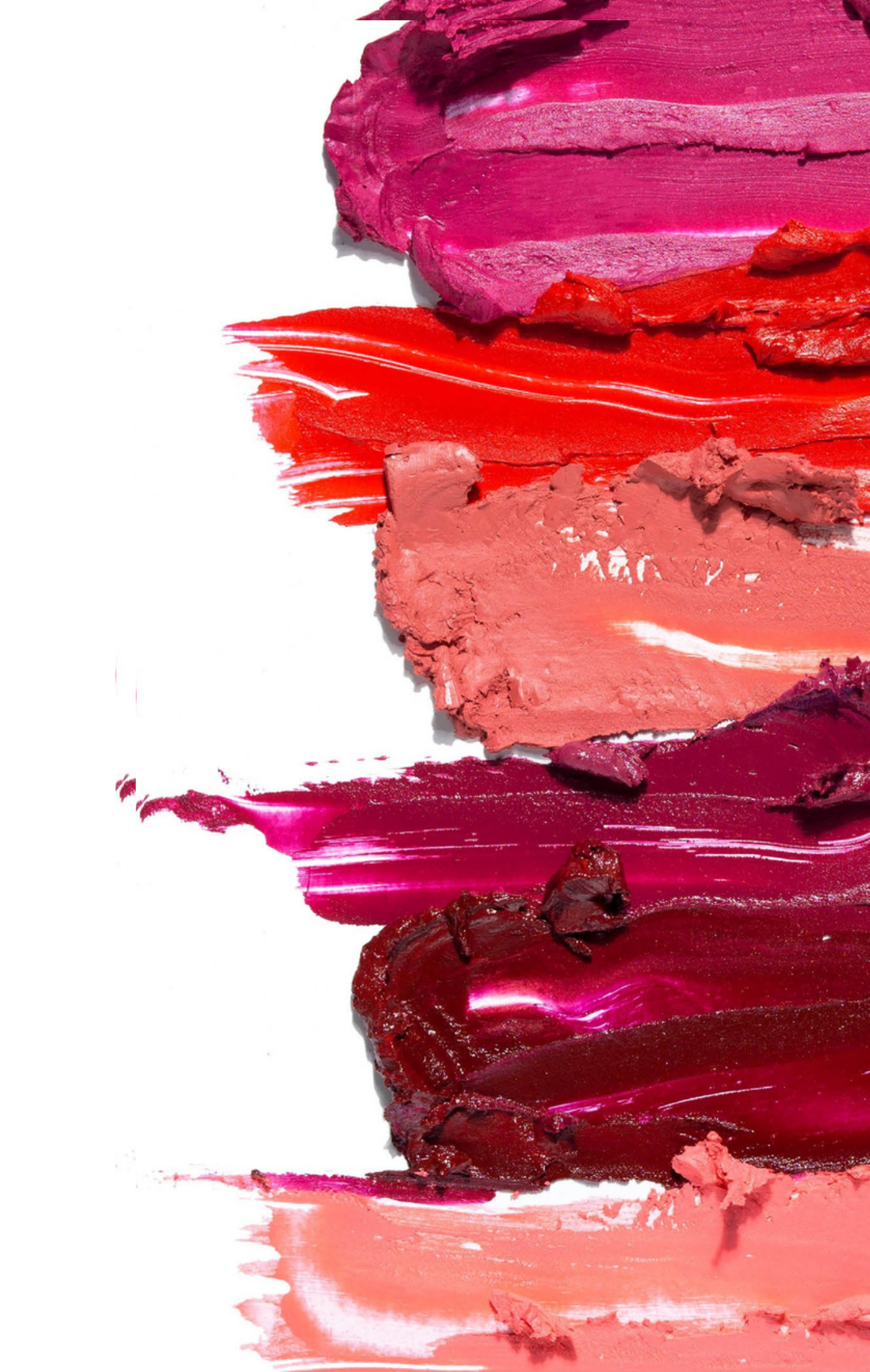

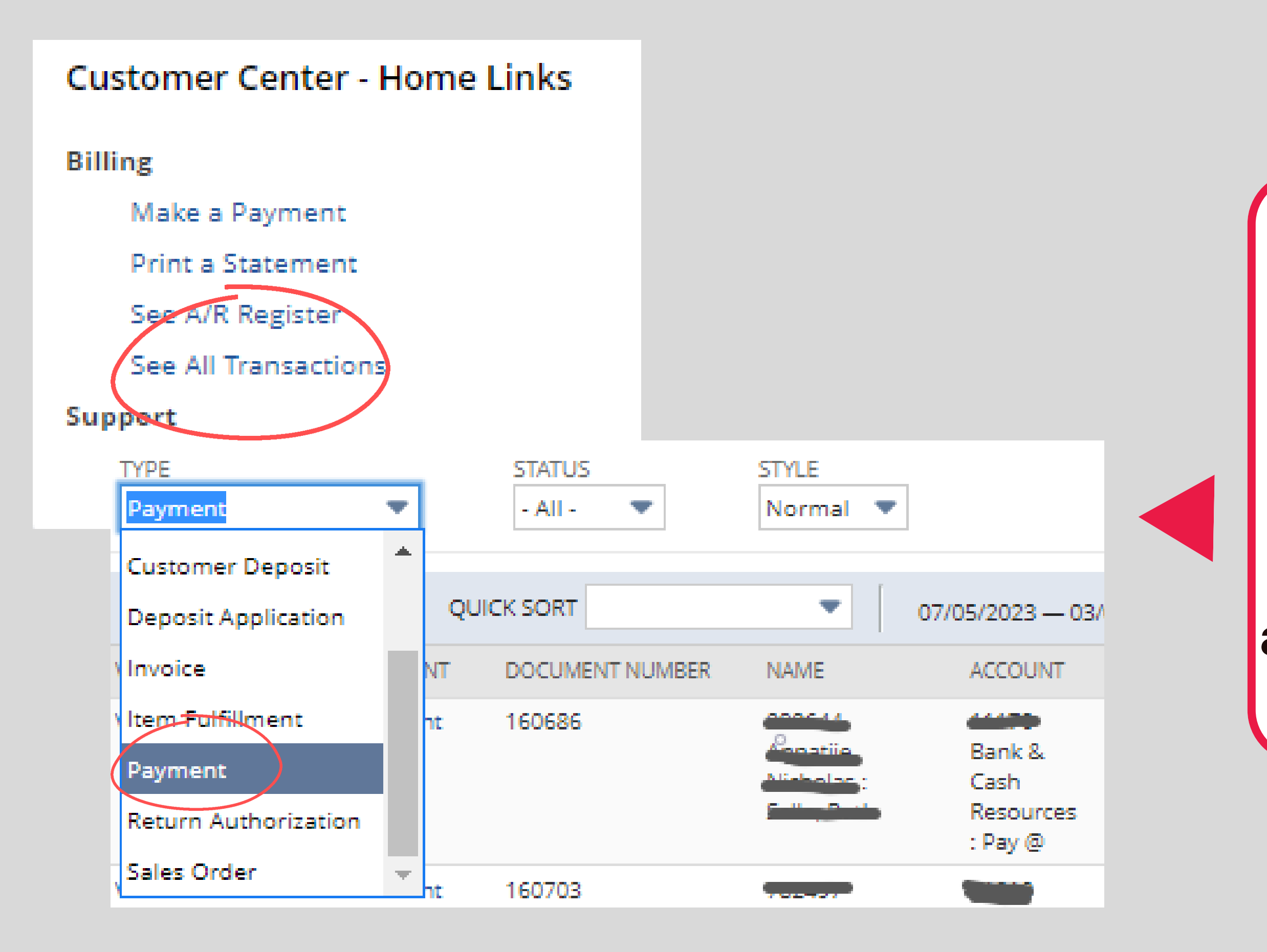

### Step 1:

### To view if your allocation has been applied you can click See All Transactions and select Payment to list all the payments.

| y Pay           | /ments     |       |                   |                   |  |                                                        |                 |           |
|-----------------|------------|-------|-------------------|-------------------|--|--------------------------------------------------------|-----------------|-----------|
| FILTERS         |            |       |                   |                   |  |                                                        |                 |           |
| TYPE<br>Payment |            | •     | STATUS<br>- All - | STYLE<br>Normal 🔻 |  |                                                        |                 |           |
|                 |            |       |                   |                   |  |                                                        |                 |           |
|                 | 🔁 🛛 🖶      |       |                   |                   |  |                                                        |                 | QU        |
| VIEW            | DATE 🔻     | PRINT | DOCUMENT NUMBER   | NAME              |  | ACCOUNT                                                | PO/CHECK NUMBER | STATUS    |
| View            | 07/05/2023 | Print | 160686            |                   |  | 11170 Bank & Cash Resources :<br>Pay @                 |                 | Deposited |
| View            | 05/05/2023 | Print | 160703            |                   |  | 11010 Bank & Cash Resources :<br>Std Bank-Main Account |                 | Deposited |
| View            | 05/05/2023 | Print | 161889            |                   |  | 11070 Bank & Cash Resources :<br>First National Bank   |                 | Deposited |

### Step 2:

When you select payment Payment, a list of payments will appear. To find the payment, sort by the document number. When you find the the transaction click view.

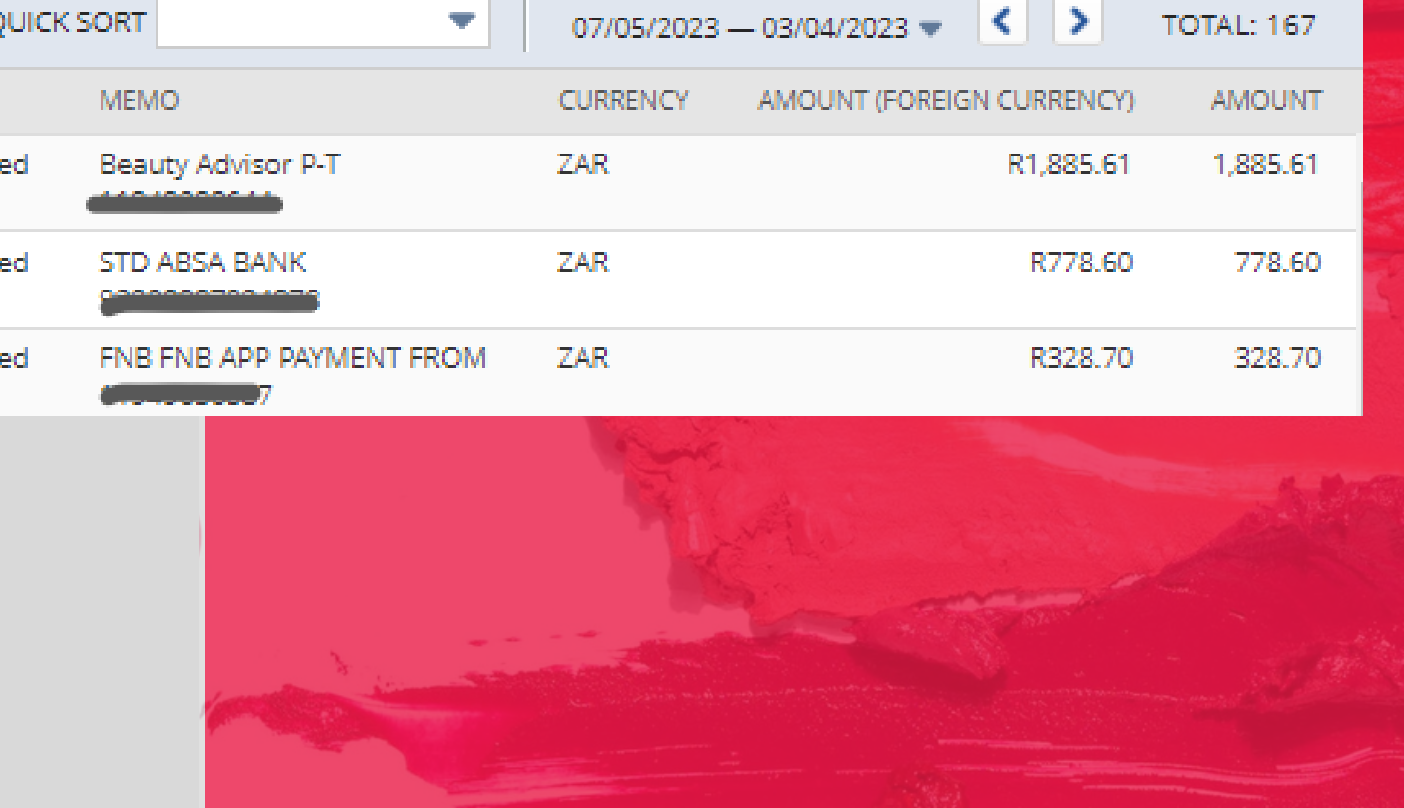

| ayment ႖                         |                             |        |  |  |  |  |  |  |  |
|----------------------------------|-----------------------------|--------|--|--|--|--|--|--|--|
| 161889 <b>DEPOSITED</b>          |                             |        |  |  |  |  |  |  |  |
| New Make Copy Print Email Fax    | Go To Register              |        |  |  |  |  |  |  |  |
| Primary Information              |                             |        |  |  |  |  |  |  |  |
| PENDING<br>0.00                  | DATE<br>05/05/2023          |        |  |  |  |  |  |  |  |
|                                  |                             |        |  |  |  |  |  |  |  |
|                                  |                             |        |  |  |  |  |  |  |  |
| Apply                            |                             |        |  |  |  |  |  |  |  |
| Applied To 328 70                |                             |        |  |  |  |  |  |  |  |
| Applied to 520.70                |                             |        |  |  |  |  |  |  |  |
| DATE SUBCUSTOMER TIPE REFIND. TO | DATE ORIG. AMT. AMT. DUE CU | RRENCY |  |  |  |  |  |  |  |
| 11/04/2023 Invoice 208535        | 349.83 349.83 ZAR           |        |  |  |  |  |  |  |  |
|                                  |                             |        |  |  |  |  |  |  |  |
|                                  |                             |        |  |  |  |  |  |  |  |
|                                  |                             |        |  |  |  |  |  |  |  |
|                                  |                             |        |  |  |  |  |  |  |  |

### Step 3:

When the transaction opens you will be able to see how much has been applied to the invoice. You can click on the Invoice to see the updated amount owing.

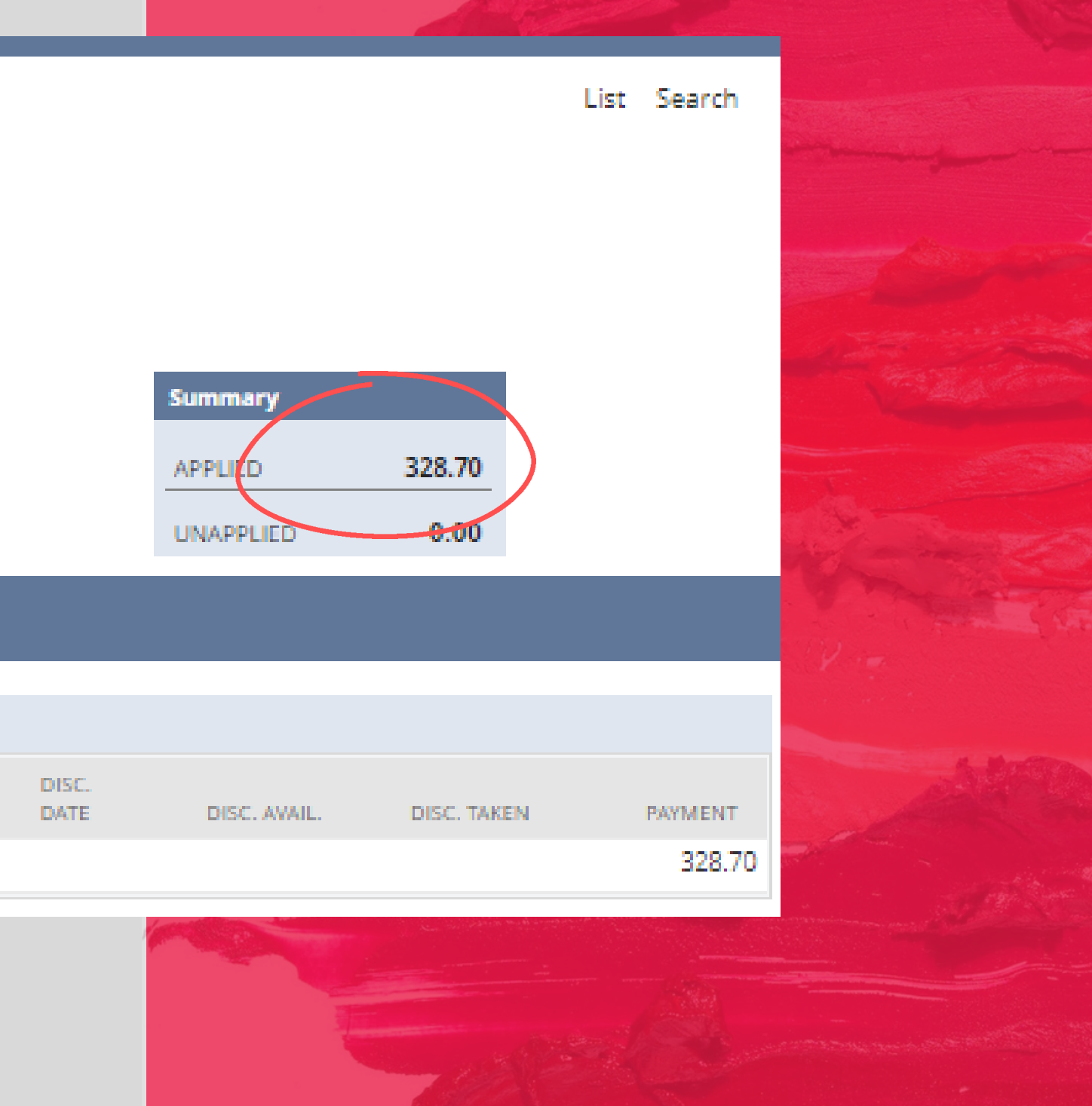

| DATESUBCUSTOMERTYPEREF NO.GROUPED<br>TOGROUP<br>DATEORIG. AMT.AMT. DUECURRENCYDISC.<br>DATE11/04/202311/04/2023208535349.83349.83ZAR | Applied To 328.70 |             |         |         |               |               |            |          |          |               |
|----------------------------------------------------------------------------------------------------|-------------------|-------------|---------|---------|---------------|---------------|------------|----------|----------|---------------|
| 11/04/2023 Invoice 208535 349.83 ZAR                                                                                                 | DATE              | SUBCUSTOMER | TYPE    | REF NO. | GROUPED<br>TO | GROUP<br>DATE | ORIG. AMT. | AMT. DUE | CURRENCY | DISC.<br>DATE |
|                                                                                                    | 11/04/2023        |             | Invoice | 208535  |               |               | 349.83     | 349.83   | ZAR      |               |

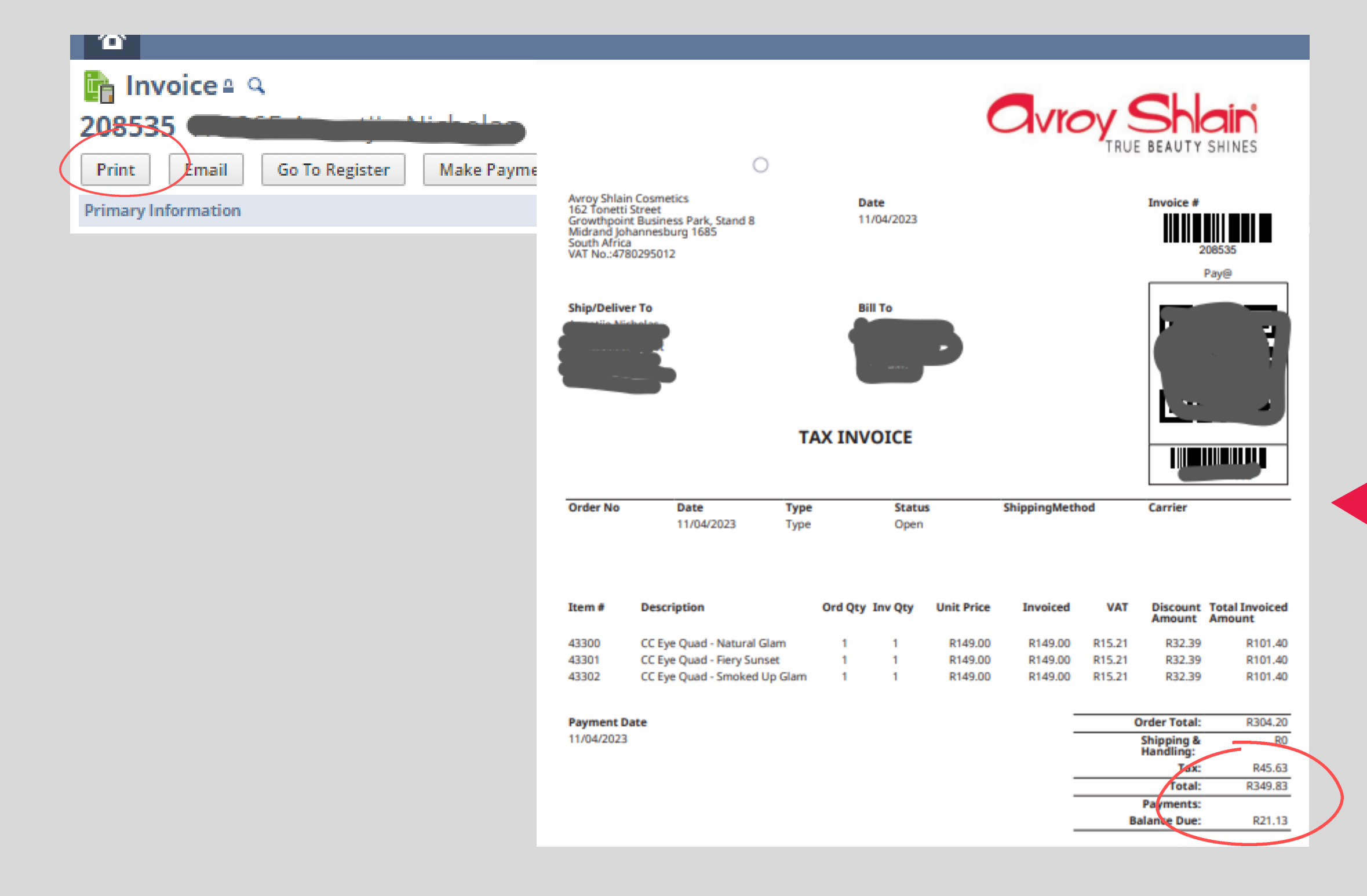

PAYMENT 328.70

DISC. AVAIL.

### Step 4:

DISC. TAKEN

### To view the actual invoice, click print and invoice showing the updated amount will open.

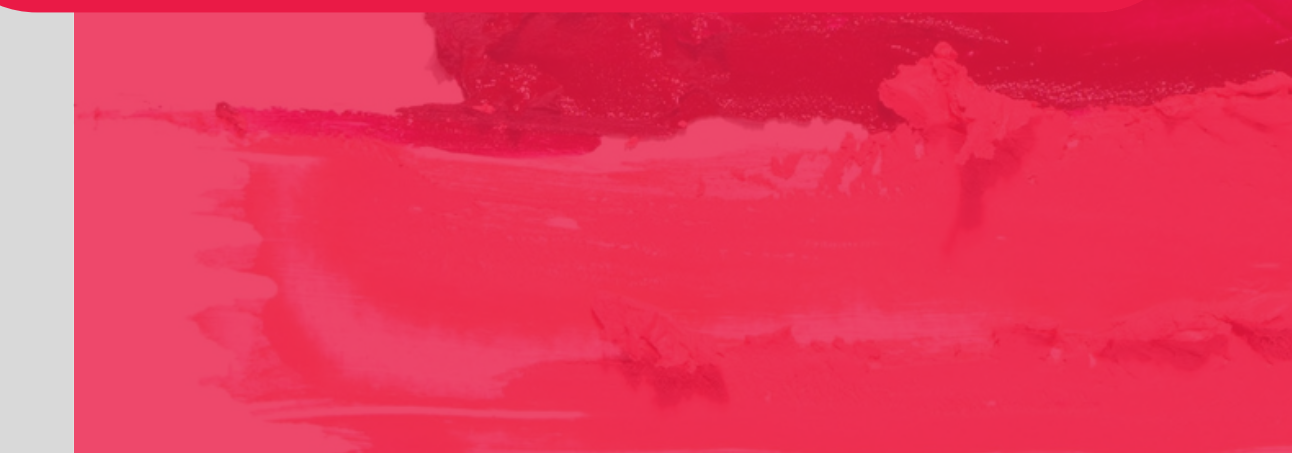

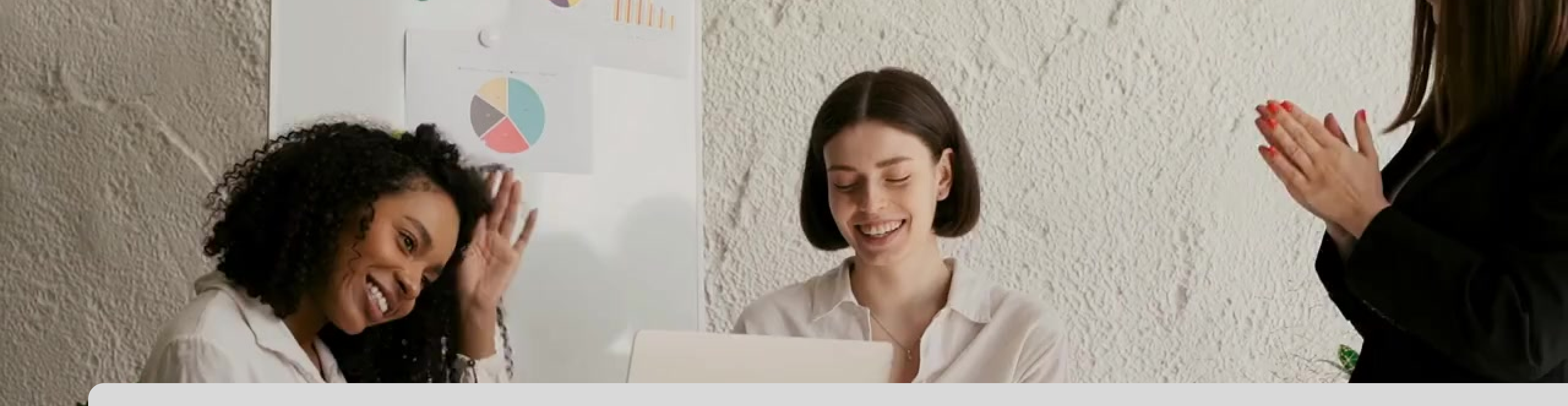

## **Congratulations, you can now view your** applied payments on Netsuite!

for any queries, contact us on

**0860 114 182 (share call) csd.helpdesk@avroyshlain.co.za**